# SDメモリーカードを使う

- SDメモリーカードが挿入されていないことを確認してから入れてください。
- SDメモリーカードにデータを書き込んでいるときに、本機の電源または車のACCをOFFにしないでください。

## SDメモリーカードを本機に入れる

| SDメモリーカード(推奨品) |                |  |  |  |  |  |  |
|----------------|----------------|--|--|--|--|--|--|
| 容量             | 品番(パナソニック製)    |  |  |  |  |  |  |
| • 64MB         | : RP-SD064BL1A |  |  |  |  |  |  |
| • 128MB        | :RP-SD128BL1A  |  |  |  |  |  |  |
| •256MB         | : RP-SDH256N1A |  |  |  |  |  |  |
| •512MB         | : RP-SDK512J1A |  |  |  |  |  |  |
| • 1GB          | : RP-SDK01GJ1A |  |  |  |  |  |  |
| •2GB           | : RP-SDK02GJ1A |  |  |  |  |  |  |
| •2GB           | : RP-SDR02GJ1A |  |  |  |  |  |  |

● miniSDカード/microSDカードを本機 で使用する場合は、必ず専用のアダプター (miniSDカード/microSDカードに付属) に装着してください。必ずアダプターごと抜 き差しし、本機にアダプターだけ残さないよ うにしてください。

#### miniSDカード(推奨品)

| 品番(パナソニック製)    |
|----------------|
| : RP-SS032BJ1K |
| : RP-SS064BJ1K |
| :RP-SS128BJ1K  |
| : RP-SS256BJ1K |
| :RP-SS512BJ1K  |
| : RP-SS01GBJ1K |
| : RP-SSO2GBJ1K |
|                |

(2006年8月現在)

### (お知らせ)

- ●本機は2GBまでのSDメモリーカードに 対応しています。
- 4GB以上のカード(SDHCメモリーカード) は、規格が異なるため使用できません。
- 長時間お使いになった後、SDメモリーカー ドが温かくなっている場合がありますが、 故障ではありません。
- カードには寿命があります。 長期間使用すると書き込みや消去などが できなくなる場合があります。
- SDメモリーカードが不良品の場合、正常 に動作しない場合があります。
- 推奨品の品番は、予告なく変更する場合が あります。

### お願い

● SDメモリーカードが正常に動作しないと きは、再度SDメモリーカードを抜き差しし てください。

#### SDメモリーカードを本機に入れる TILT を押す TILT/EJECT roSDカードの使用には、アダプターが必要で DOWN.

so SD

#### 2 sp sp を選ぶ TILT/EJECT

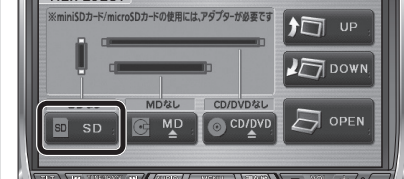

 モニターが開きます。 SDメモリーカードを

まっすぐに奥まで挿入する

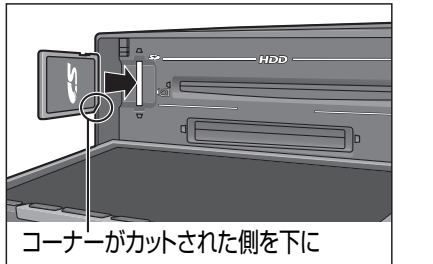

自動的にモニターが閉まります。

■現在地画面表示中に SDメモリーカードを挿入した場合 使いたい項目を選ぶ SDメモリーカードが挿入されました 渡 選ぶ 詩 SD-Audioを聴く **()** E1-静止画を見る データを読入れ/保友する (決) 決定 SD-Audio を聴く SD-Audioに切り換わります。 (☞140ページ)

SDメモリーカード画面が表示されます。

静止画を見る

(☞145ページ)

PHOTO画面が表示されます。

データを読込む / 保存する

現在地画面が表示されます。

(☞102、104ページ)

何もしない

■ 取り出すには SDメモリーカードの中央部を押す

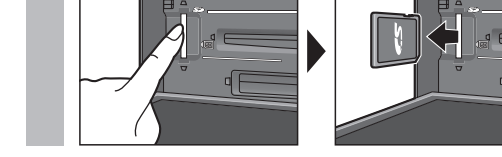

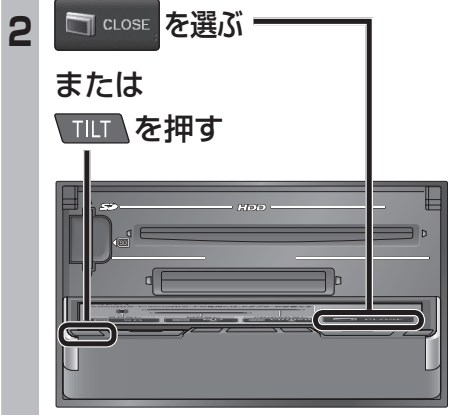

モニターが閉まります。

### お願い

- ●モニターが完全に開ききるまでは、SDメ モリーカードを挿入しないでください。
- ●モニターが閉まらない場合は、SDメモリー カードが奥までしっかりと挿入されている か、確認してください。

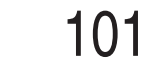

#### SDメモリーカードでデータを読み書きしているときに、本機の電源または車のACCをOFF にしないでください。

| 本機からSDメモリーカード                                           | 項目                                                                                                    | 操作                            |                                                                                           |                                                         | ファイル/フォルダ<br>の文字数                | 拡張子        | 備考                                                                                                    |
|---------------------------------------------------------|----------------------------------------------------------------------------------------------------|-------------------------------|-------------------------------------------------------------------------------------------|---------------------------------------------------------|----------------------------------|------------|----------------------------------------------------------------------------------------------------|
| 1<br>1<br>ナビ設定画面/<br>AUDIO設定画面から                        | <b>登録ポイント</b><br>● 登録ポイントを保存する。                                                                                                    | 1地点ずつ<br>地点を選ぶ。               | <b>新規ファイルに保存</b><br>● 新しいファイル<br>に保存されます。                                                 | 名称を入力<br>する。                                            | 全角10文字<br>半角20文字まで               | PMF        | <ul> <li>● 自宅は、普通の登録ポイント<br/>として保存されます。(自宅<br/>としては保存されません。)</li> </ul>                                  |
|                                                         |                                                                                                    |                               | <ul> <li>既存ファイルに保存</li> <li>● 既存ファイルに<br/>追加されます。</li> </ul>                              | 地点ファイルを選ぶ。                                              |                                  |            |                                                                                                    |
| 北国本設定     北田田田田田田田田田田田田田田田田田田田田田田田田田田田田田田田田田田田田         |                                                                                                    | 全地点一括                         | <b>新規ファイルに保存</b><br>● 新しいファイル<br>に保存されます。                                                 | 名称を入力<br>する。<br>を選ぶ。                                    |                                  |            |                                                                                                    |
| が表示されます。<br>2 SDメモリーカード画面から<br>SDメモリーカードへ保存する           |                                                                                                    |                               | <ul> <li>既存ファイルに保存</li> <li>● 既存ファイルに<br/>追加されます。</li> </ul>                              | 地点ファイルを選ぶ。                                              |                                  |            |                                                                                                    |
| 500×100 11 11 11 10 10 10 10 10 10 10 10 10             | <b>ルート設定メモリー</b><br>● ルート設定メモリーを保存する。                                                                                                    | ルート設定<br>メモリーを選ぶ<br>を入力する。    | <b>完了</b> を選ぶ。                                                                            |                                                         | 全角10文字<br>半角20文字まで               | RMF        |                                                                                                    |
| SD メエリーカードから(第2月)<br>SD メモリーカードへ保存する                    | <b>走行軌跡メモリー</b><br>● 走行軌跡メモリーを保存する。                                                                                                    | 走行軌跡 ファイル名<br>メモリーを選ぶ を入力する。  | <b>完了</b> を選ぶ。                                                                            |                                                         | 全角10文字<br>半角20文字まで               | SMF        |                                                                                                    |
|                                                         | <b>ドライブルート</b><br>● ドライブルートを保存する。                                                                                                    | <b>1ルートずつ</b><br>を選ぶ          | (決定)を選ぶ。                                                                                  | ファイル名<br>を入力する。<br>を選ぶ。                                 | 全角10文字<br>半角20文字まで               | DRS        |                                                                                                    |
| 3<br>(R存する項目を選ぶ<br>(LST 右表)<br>SD メモリーカードへ単存する (HOD→SD) |                                                                                                    | <b>全ルートー括</b> フォルダ名<br>を入力する。 | <ul> <li>完了 を選ぶ。</li> <li>● 入力した名称のフェ<br/>すべてのドライブル<br/>各ドライブルートの<br/>出発地と目的地の</li> </ul> | ォルダが作られ、その中に<br>レートが保存されます。<br>のファイル名は、自動的に<br>名称が付きます。 |                                  |            |                                                                                                    |
| 2426447<br>録音曲タイトル取得                                    | <b>地図保存</b><br>● 地図画面をJPEGファイルとし                                                                                                    | <b>1画面</b><br>パソコン用           | 決定確認を選ぶ。を選ぶ。                                                                              | ファイル名<br>を入力する。<br>を選ぶ。                                 | 全角10文字<br>半角20文字まで               | JPG        | <ul> <li>保存できるのは、スタン<br/>ダードマップ、ドライビ</li> </ul>                                                          |
| SDメモリーカードの書き<br>込み禁止スイッチを解除<br>してください。                  | て保存し、パソコンやPDA (ザウ<br>ルスのフォトメモリーなど) で見<br>ることができます。                                                                                       | <b>ザウルス</b> 場所を選ぶ。<br>PDA用    | 決定<br>を選ぶ。<br>を選ぶ。                                                                        | ファイル名<br>を入力する。<br>●「zaurus」フォルダ<br>に保存されます。            | 半角英数<br>8文字以内                    |            | <ul> <li>シクマックのみです。</li> <li>地図上の登録ポイント・<br/>VICSレベル3情報(1画面<br/>時のみ)・ルート表示・自車<br/>マークも保存されます。</li> </ul> |
|                                                         | <ul> <li>録音曲タイトル取得</li> <li>● CDから本機に録音した音楽<br/>データの中で、名称が表示されな<br/>かったアルバム情報を書き出し、<br/>タイトル検索ソフトでアルバム名<br/>を検索できます。(☞136ページ)</li> </ul> | <u>はい</u><br>を選ぶ。             | I                                                                                         | 1                                                       | 「export.dat」と<br>ファイル名で保存<br>ます。 | い う<br>字され | ● アルバム情報について、<br>詳しくは134ページを<br>ご覧ください。                                                                  |

(お知らせ)

●登録ポイント、ルート設定メモリー、走行軌跡メモリーは、下記の方法でも保存できます。

・登録ポイント :ナビ設定画面 登録ポイント → SDメモリーカードを利用する → SDへ保存する

・ルート設定メモリー:ナビ設定画面をの他のデータ→ルート設定メモリー→SDメモリーカードを利用する→SDへ保存する

・走行軌跡メモリー:ナビ設定画面をの他のデータ→走行軌跡メモリー→SDメモリーカードを利用する→SDへ保存する

# SDメモリーカードでデータを読み書きしているときに、本機の電源または車のACCをOFF にしないでください。

| SE     | )メモリーカードから                                                                                                    | 項目                                                                                                    | 操作                      |                              | 備考                                                                                                    |
|--------|----------------------------------------------------------------------------------------------------|----------------------------------------------------------------------------------------------------|-------------------------|------------------------------|----------------------------------------------------------------------------------------------------|
| 本<br>1 | 機にデータを読み込む<br>ナビ設定画面/                                                                                                    | <b>登録ポイント</b><br>● 登録ポイントを読み込む。                                                                                                    | 登録ポイント<br>のファイルを<br>選ぶ。 | 登録する地点を選ぶ。                   | ● すでに登録されているポイントを呼び出すと、同じ地点に登録<br>ポイントが複数あることになります。不要な場合は消去してく<br>ださい。                                                   |
| '      | AUDIO設定画面から<br>SD読込/保存を選ぶ                                                                                                    |                                                                                                    | 全地点一括                   |                              | <ul> <li>●呼び出す登録ポイントと本機の登録ポイントの合計が200を<br/>超える場合は呼び出せません。必要に応じて本機から消去して<br/>ください。(☞82ページ)</li> </ul>                     |
|        |                                                                                                    | <b>ルート設定メモリー</b><br>● ルート設定メモリーを読み込む。                                                                                                    | ルート設定メモリーの<br>ファイルを選ぶ。  |                              | <ul> <li>ルート設定メモリーが本機に5件ある場合は呼び出せません。</li> <li>必要に応じて本機から消去してください。(☞89ページ)</li> </ul>                                    |
|        | <ul> <li>         1/2 案内音音     </li> <li>         ● SDメモリーカード画面     </li> </ul>                                                                                                    | <b>走行軌跡メモリー</b><br>● 走行軌跡メモリーを読み込む。                                                                                                    | 走行軌跡メモリーの<br>ファイルを選ぶ。   |                              | <ul> <li>● 走行軌跡メモリーが本機に3件ある場合は呼び出せません。</li> <li>必要に応じて本機から消去してください。(☞87ページ)</li> </ul>                                   |
| 0      | が表示されます。<br>SDメモリーカード画面から                                                                                                    | <b>ドライブルート</b><br>● ドライブルートを読み込む。                                                                                                    | 1ルートずつ                  | ドライブルートのファイルを<br>選ぶ。         | <ul> <li>●ドライブルートが本機に100件ある場合は呼び出せません。</li> <li>必要に応じて本機から消去してください。(☞91ページ)</li> </ul>                                   |
| 2      | SDメモリーカードから読込む<br>を選ぶ                                                                                                    |                                                                                                    | 全ルートー括                  | ドライブルートのフォルダを<br>選ぶ。         | <ul> <li>●呼び出すドライブルートと本機のドライブルートの合計が<br/>100件を超える場合は、100件目を読み込んだ時点で読み込<br/>みを終了します。</li> </ul>                           |
|        | <u> SDメモリーカードから読込む</u> SDメモリーカードから読込む  SDメモノールードドドアメー                                                                                                    | <ul> <li>         金業ランドマーク     </li> <li>         ・当社サイトからランドマーク情報         データをダウンロードし、本機に         読み込むと、企業ランドマークが         要新されます     </li> </ul> | ランドマーク情報データを選           | 選ぶ。                          | <ul> <li>CN-HD9000D/WD/SDおよびStrada Fクラス用のランドマーク情報データは、本機では使えません。</li> <li>地図上で更新されたランドマークは、検索データに反映されません。</li> </ul>     |
| 3      | 読み込む項目を選ぶ<br>(1887年表)                                                                                                    |                                                                                                    | 確認を選ぶ。                  |                              | ■ 音楽データについて                                                                                                    |
|        | Comparison (Comparison (Comparison  | <ul> <li>デジタルカメラで撮影された画像<br/>を本機に読み込んで見ることがで<br/>きます。</li> </ul>                                                                                  |                         |                              | <ul> <li>SDメモリーカード内にフォルダを作り、その中にMP3ファイルを保存してください。SDメモリーカードの直下(ルートフォルダ)に保存しても、本機に保存できません。</li> </ul>                      |
|        | KPATURE CONTROL (1997) ACTION     KPATURE CONTROL (1997) ACTION     CONTROL (1997) ACTION     CONTROL (1997) ACTION | <b>音楽データ</b><br>● パソコンで録音したMP3データ                                                                                                    | 保存するフォルダを選ぶ。            | 【確認】を選ぶ。<br>● [フォルダ内表示]を選ぶと、 | ● 選んだフォルダと、その直下の階層のMP3ファイルが本機に<br>保存されます。(数分かかる場合があります。)                                                                 |
|        |                                                                                                    | を本機に読み込んで再生でき<br>ます。                                                                                                    | [1777] + 22 >*          | 下の階層が表示されます。                 | <ul> <li>              へ機に保存された音楽テーダを、他の機器などに移動、コヒーできません。マスターのMP3ファイルは、パソコンに保存する             ことをお奨めします。      </li> </ul> |
|        |                                                                                                    | <ul> <li>Gracenote デーダベース更新</li> <li>● Gracenote データベースを更新<br/>できます。(☞136ページ)</li> </ul>                                                          | (唯認)を進い。                |                              | ●曲名にはID3Tagの情報(無い場合はファイル名)が、アルバム<br>名にはフォルダ名が付与されます。                                                                     |
|        |                                                                                                    |                                                                                                    |                         |                              | <ul> <li>アーティスト名は自動で付与されません。手動で入力してください。</li> </ul>                                                                      |
|        |                                                                                                    |                                                                                                    |                         |                              | ● 音楽データの形式について、詳しくは192ページをご覧くだ<br>さい。                                                                                    |
|        |                                                                                                    |                                                                                                    |                         |                              | ●保存中にACCをOFFにすると、正常に保存できません。<br>保存された音楽データを消去し、保存しなおしてください。                                                              |

お知らせ

- ●登録ポイント、ルート設定メモリー、走行軌跡メモリーは、下記の方法でも読み込めます。
  - ・登録ポイント :ナビ設定画面 登録ポイント → SDメモリーカードを利用する → SDから呼び出す
- ・ルート設定メモリー:ナビ設定画面をの他のデータ→ルート設定メモリー→SDメモリーカードを利用する→SDから呼び出す
- ・走行軌跡メモリー:ナビ設定画面その他のデータ→走行軌跡メモリー→SDメモリーカードを利用する→SDから呼び出す

# SDメモリーカードを使う

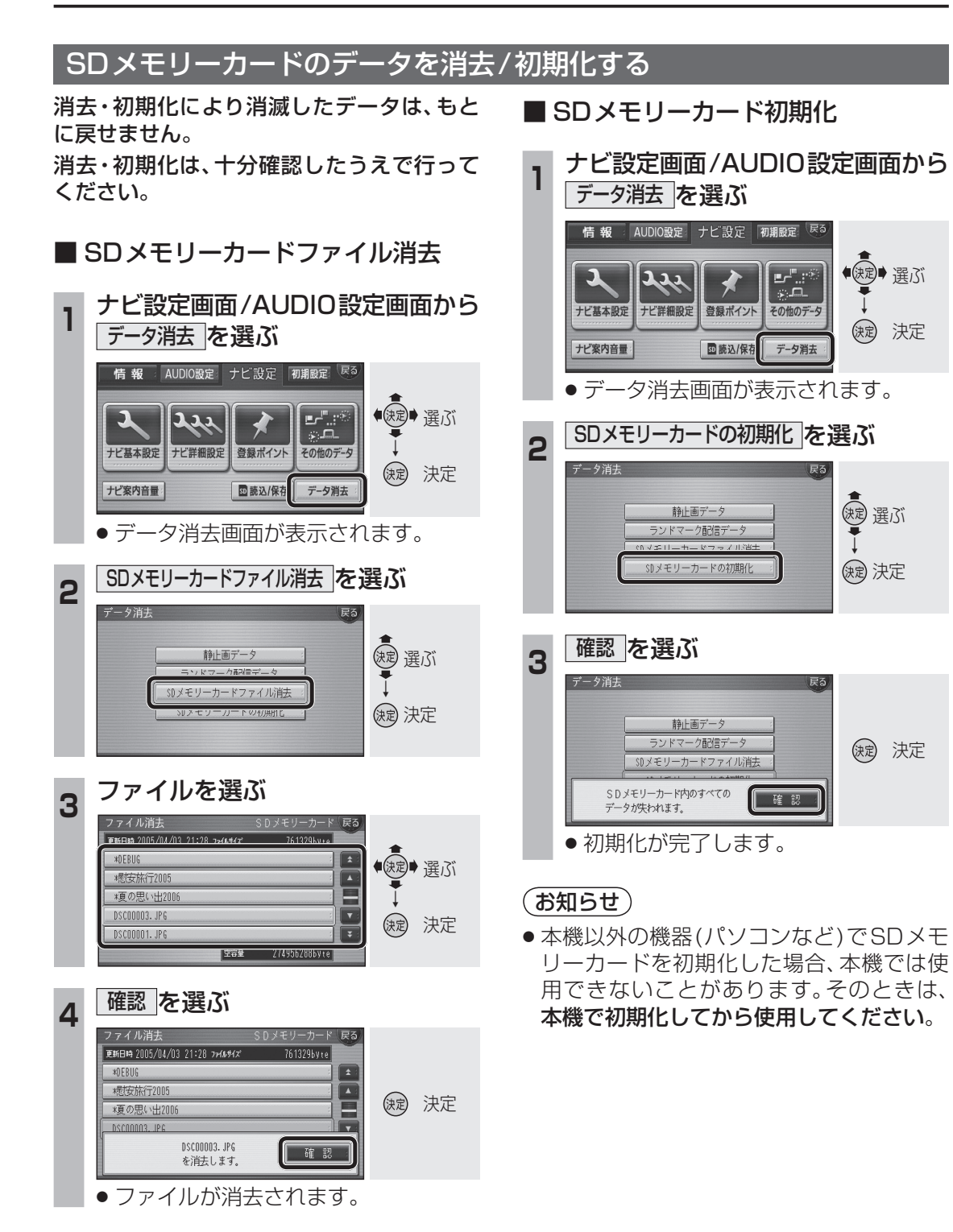

## お知らせ

 登録ポイントの保存ファイルを消去する と、そのファイルの中に保存されていた登 録ポイントはすべて消去されます。(登録 ポイントごとには消去できません。) HDDのデータを消去する

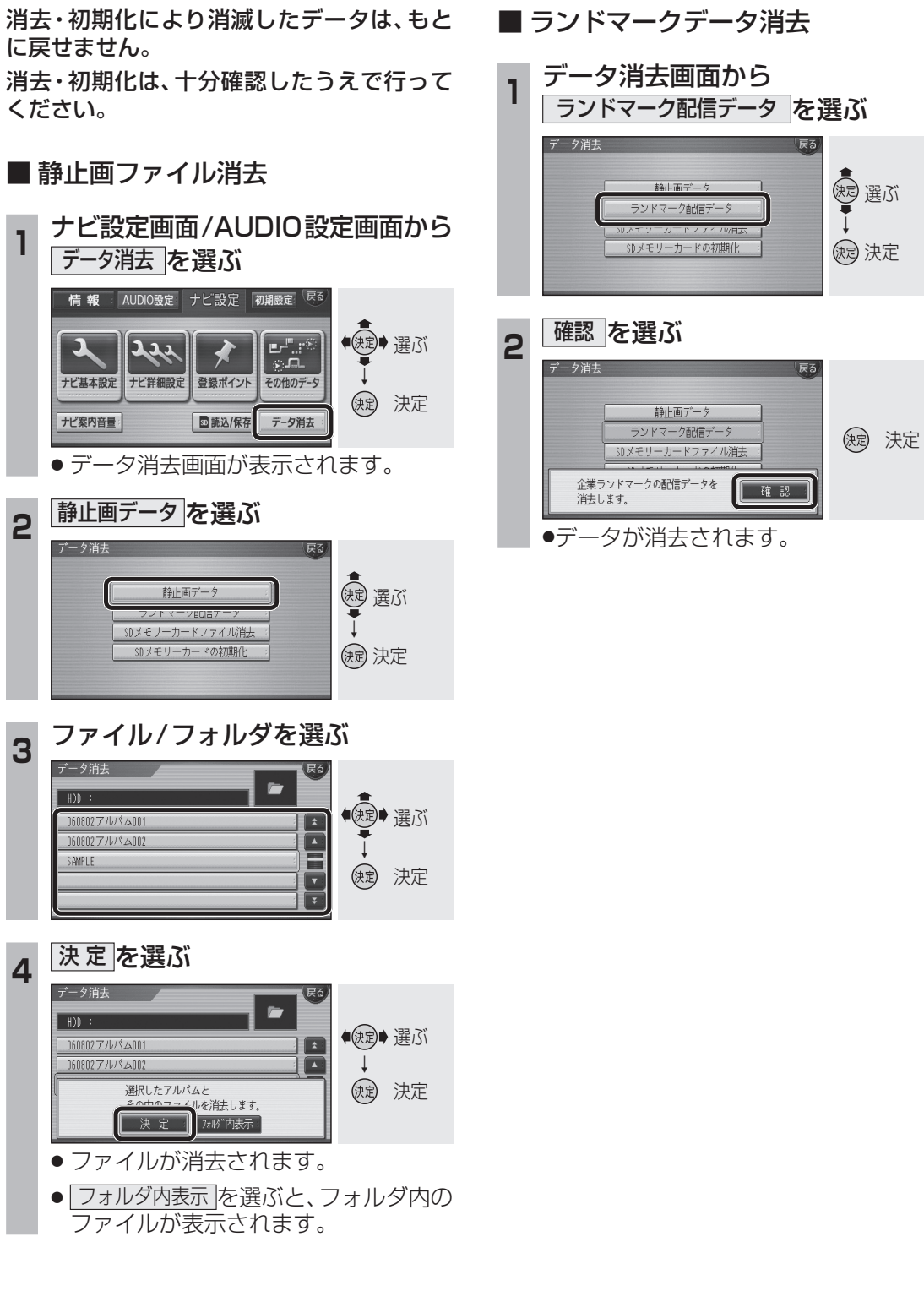

SD/HDD SD メモリーカードを使う/ HDD のデータを消去する